# **Installing Java EE 5 SDK**

## Overview

Java EE 5 SDK provides the necessary components to create and host enterprise Java applications. It includes the Glassfish application server which can also be used as a container for the Metro implementation of the Stonehenge StockTrader Sample Application.

## Installing Java EE 5 SDK (w/JDK and Glassfish)

- 1. In a web browser, navigate to the Java EE 5 SDK download page.
- 2. Select your platform, and then click the Download button under \*GlassFish
- Java EE + JDK\*
- 3. Install the setup package following the documentation corresponding to your platform.
- 4. At the Admin Configuration screen of the installation, configure the settings using the values shown in the table below:

| Property                                | Value                       |
|-----------------------------------------|-----------------------------|
| Admin User Name                         | admin                       |
| Password                                | A strong memorable password |
| Prompt for Admin User Name and Password | Selected                    |
| Admin Port                              | 4848                        |
| HTTP Port                               | 8080                        |
| HTTP Port                               | 8181                        |

5. Once installation is complete, configure the following environment variables:

| Name      | Sample Value   |
|-----------|----------------|
| AS_HOME   | C:\Sun\SDK     |
| JAVA_HOME | C:\Sun\SDK\jdk |

#### Note

For more details about this procedure, please see: How to Set Environment Variables.

#### 6. Add the following paths to your PATH environment variable:

| Description               | Example Path       |
|---------------------------|--------------------|
| Glassfish binaries folder | C:\Sun\SDK\bin     |
| JDK binaries folder       | C:\Sun\SDK\jdk\bin |

### Note

For more details about this procedure, please see: How to Set Environment Variables.